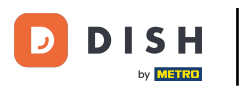

Pedidos DISH: Cómo configurar cupones para tu tienda online

#### Bienvenido al Panel de pedidos de DISH . Haga clic en Cupones en Marketing .

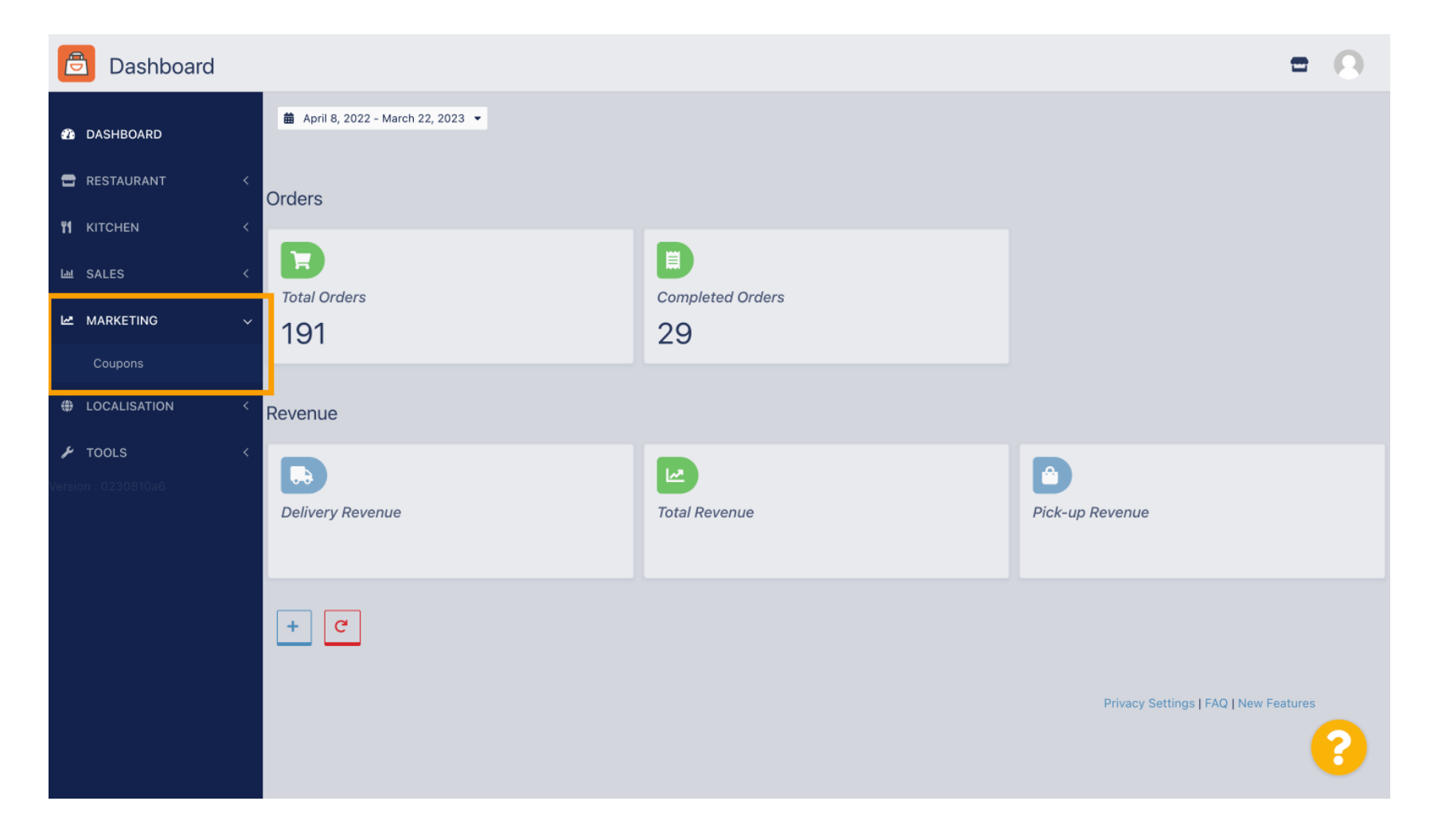

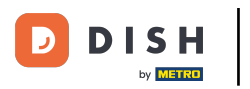

Haga clic en +Nuevo para crear un cupón o haga clic en el ícono de lápiz para ajustar uno.

| Coupons             |              |           |      |          |              | = 0                       |   |
|---------------------|--------------|-----------|------|----------|--------------|---------------------------|---|
| A DASHBOARD         | + New        | Telete    |      |          |              |                           |   |
| 🖶 RESTAURANT 🛛 <    |              | NAME      | CODE | DISCOUNT | VALIDITY     | STATUS 🛱                  | £ |
| titchen <           |              |           |      |          |              |                           |   |
| 崰 SALES <           |              |           |      |          |              |                           |   |
| 🗠 MARKETING 🗸 🗸     |              |           |      |          |              |                           |   |
| Coupons             | . /          |           |      |          |              |                           |   |
| LOCALISATION <      |              |           |      |          |              |                           |   |
|                     |              |           |      |          |              |                           |   |
| Version : 0230810a6 |              |           |      |          |              |                           |   |
|                     |              |           |      |          |              |                           |   |
|                     |              |           |      |          |              |                           |   |
|                     |              |           |      |          |              |                           |   |
|                     |              |           |      |          |              |                           |   |
|                     |              |           |      |          | Privacy Sett | ings   FAQ   New Features |   |
|                     |              |           |      |          |              | 6                         |   |
|                     | Items Per Pa | age 100 - |      |          |              | •                         | / |

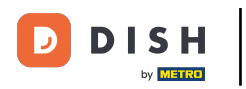

## Primero ingrese el nombre del cupón .

| Coupon Create    | = 0                                                 |
|------------------|-----------------------------------------------------|
| 2 DASHBOARD      | Save & Close                                        |
| 🖶 RESTAURANT 🛛 < | Coupon History                                      |
| M KITCHEN <      | New campaign                                        |
| L业 SALES <       |                                                     |
| 🗠 MARKETING 🗸 🗸  | Name Description                                    |
| Coupons          |                                                     |
| LOCALISATION <   | Promote this coupon in the webshops coupons section |
| <b>F TOOLS</b> < | Promote this coupon in your webshops menu section   |
|                  | Code                                                |
|                  | No code required                                    |
|                  | Customer gets                                       |
|                  | ?                                                   |

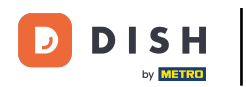

Т

Describe el tipo de descuento que deseas en el campo <u>Descripción</u>. Nota: Escribe aquí también las condiciones de canje para que tu cliente esté informado de las condiciones.

| Coupon Create       |                                                     | = 0                                               |
|---------------------|-----------------------------------------------------|---------------------------------------------------|
| 🚯 DASHBOARD         | Save & Close                                        |                                                   |
| 🗃 RESTAURANT 🛛 <    | Coupon History                                      |                                                   |
| <b>भ к</b> ітснен < | New campaign                                        |                                                   |
| 네 SALES <           |                                                     |                                                   |
| 🗠 MARKETING 🗸 🗸     | Name<br>Free Softdrink                              | Description At 20€ order value, a softdrink oift. |
| Coupons             |                                                     |                                                   |
| ⊕ LOCALISATION <    | Promote this coupon in the webshops coupons section |                                                   |
|                     | Promote this coupon in your webshops menu section   |                                                   |
|                     | Code                                                |                                                   |
|                     | No code required                                    |                                                   |
|                     | Customer gets                                       |                                                   |
|                     |                                                     | <b>?</b>                                          |

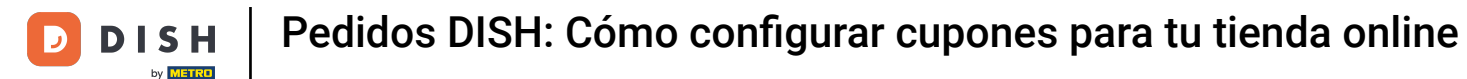

Aquí puedes elegir dónde se mostrarán tus cupones haciendo clic en las casillas de verificación.
 Nota: puedes ver ejemplos de esto en los dos pasos siguientes.

| Coupon Create                                                                                                    |                                                     | = 0                                                       |
|----------------------------------------------------------------------------------------------------|-----------------------------------------------------|-----------------------------------------------------------|
| DASHBOARD                                                                                                    | Save Save & Close                                   |                                                           |
| 🖶 RESTAURANT 🛛 <                                                                                                    | Coupon History                                      |                                                           |
| <b>т к</b> ітсней Кітсней Кітсней Кітсней Кітсней Кітсней Кітсней Кітсней Кітсней Кітсней Кітсней Кітсней Кітсней Кіт | New campaign                                        |                                                           |
| 네 SALES <                                                                                                    |                                                     |                                                           |
| 🗠 MARKETING 🗸 🗸                                                                                                    | Name<br>Free Softdrink                              | Description<br>At 20€ order value, a softdrink gift.      |
| Coupons                                                                                                    |                                                     | When using this coupon, please add softdrink in the order |
| ⊕ LOCALISATION <                                                                                                    | Promote this coupon in the webshops coupons section | 6                                                         |
|                                                                                                    | Promote this coupon in your webshops menu section   |                                                           |
|                                                                                                    | Code                                                |                                                           |
|                                                                                                    | No code required                                    |                                                           |
|                                                                                                    | Customer gets                                       |                                                           |
|                                                                                                    |                                                     | •••••••••••••••••••••••••••••••••••••••                   |

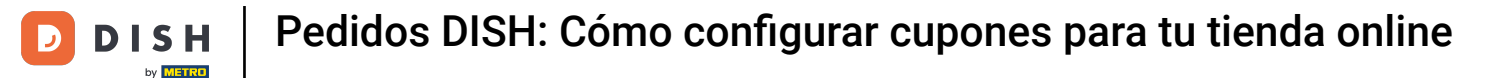

# Aquí verás tu cupón si utilizas la opción " Promocionar este cupón en la sección del menú de tu tienda online ". Nota: Aquí solo se puede mostrar un cupón a la vez.

|                                                                                                    |                      |      | View Menu Login Register     |
|----------------------------------------------------------------------------------------------------|----------------------|------|------------------------------|
|                                                                                                    |                      |      |                              |
| Restaurant open for                                                                                                    | 00.00 - 22.00        |      |                              |
| Online orders (Delivery):                                                                                                | 00:00 - 23:59        |      |                              |
| Online orders (Pick up):                                                                                                 | 00:00 - 23:59        |      |                              |
| Your order settings                                                                                                    |                      | Edit | Your Order                   |
| O Dick-up                                                                                                    |                      |      |                              |
| As soon as possible (8 min)                                                                                              |                      |      |                              |
| Menu Working Hours Info Coupons Allergens                                                                                |                      |      | Add menu items to your cart. |
| Free Softdrink                                                                                                    |                      |      | Checkout                     |
| At 20€ order value, a softdrink gift. When using this coupon, please add sof<br>Code: No code required. Show all coupons | ftdrink in the order |      |                              |
|                                                                                                    |                      | -    |                              |
| All Starters Pizza Drinks Desserts                                                                                       |                      |      |                              |
| Starters                                                                                                    |                      | ^    |                              |
| Salad                                                                                                    | € 5.00               | +    |                              |
|                                                                                                    |                      |      |                              |

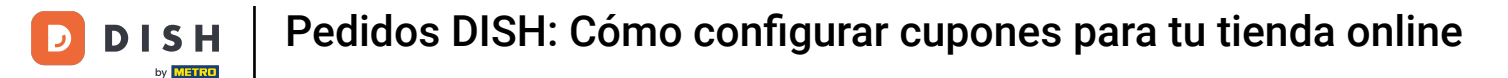

# Aquí verás tu cupón si utilizas la opción " Promocionar este cupón en la sección de cupones de la tienda online ". Nota: Aquí se pueden mostrar varios cupones.

|                                                                      |                                                                                                    |                                                 |             | View Menu Login Register | English 🗸 |
|----------------------------------------------------------------------|----------------------------------------------------------------------------------------------------|-------------------------------------------------|-------------|--------------------------|-----------|
|                                                                      | <b>Restaurant open for</b><br>Local orders:<br>Online orders (Delivery):<br>Online orders (Pick up): | 00:00 - 22:00<br>00:00 - 23:59<br>00:00 - 23:59 |             |                          |           |
| Your order settings                                                  |                                                                                                    |                                                 | Edit        | Your Order               |           |
| <ul><li>Pick-up</li><li>As soon as possible (8 min)</li></ul>        |                                                                                                    |                                                 |             |                          |           |
| Menu Working Hours Inf                                               | o <mark>Coupons</mark> Allergens                                                                     |                                                 |             | Add menu items to your   | cart.     |
| Free Softdrink<br>At 20€ order value, a softd<br>Code: FreeSoftdrink | rink gift. When using this coupon, please add                                                        | softdrink in the order                          |             | Checkout                 |           |
|                                                                      |                                                                                                    |                                                 |             |                          |           |
|                                                                      |                                                                                                    |                                                 | IT METHODS  |                          |           |
| Change Cookies Settings                                              | Contact Us<br>Privacy Policy                                                                         |                                                 | SA 🌔 PayPai |                          |           |

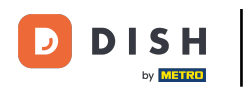

## En el campo Código también puedes asignar un código individual al cupón.

| Coupon Create       |                                                                        | = 0                                                                                                |
|---------------------|------------------------------------------------------------------------|----------------------------------------------------------------------------------------------------|
| DASHBOARD           | Coupon History                                                         |                                                                                                    |
| 🖶 RESTAURANT 🛛 <    | New campaign                                                           |                                                                                                    |
| YI KITCHEN <        | Name                                                                   | Description                                                                                        |
| LM SALES <          | Free Softdrink                                                         | At 20€ order value, a softdrink gift.<br>When using this coupon, please add softdrink in the order |
| 🗠 MARKETING 🗸 🗸     |                                                                        | 4                                                                                                  |
| Coupons             | Promote this coupon in the webshops coupons section                    |                                                                                                    |
| LOCALISATION <      | Promote this coupon in your webshops menu section                      |                                                                                                    |
| 🖌 tools 🛛 <         |                                                                        |                                                                                                    |
| Version : 0230810a6 | Code                                                                   |                                                                                                    |
|                     | No code required                                                       |                                                                                                    |
|                     |                                                                        |                                                                                                    |
|                     | Customer gets                                                          |                                                                                                    |
|                     | Customer must add the quantity of items specified below to their cart. |                                                                                                    |
|                     |                                                                        | <b>(</b> )                                                                                         |

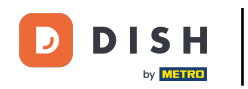

Si se selecciona esta opción "No se requiere código", el cupón se agrega automáticamente una vez que el pedido coincide con los requisitos.

| Coupon Cre        | eate |                                                                                      | = 0                                   |
|-------------------|------|--------------------------------------------------------------------------------------|---------------------------------------|
| 2 DASHBOARD       |      | Coupon History                                                                       |                                       |
| 🖶 RESTAURANT      | <    | New campaign                                                                         |                                       |
| <b>Ч1</b> КІТСНЕN | <    | Name                                                                                 | Description                           |
| L业 SALES          | <    | Free Softdrink                                                                       | At 20€ order value, a softdrink gift. |
| 🗠 MARKETING       | ~    |                                                                                      |                                       |
| Coupons           |      | Promote this coupon in the webshops coupons section                                  |                                       |
| LOCALISATION      | <    | Promote this coupon in your webshops menu section                                    |                                       |
| 🗲 TOOLS           | <    |                                                                                      |                                       |
|                   |      | Code<br>FreeSoftdrink<br>No code required                                            |                                       |
|                   |      | Customer gets Customer must add the quantity of items specified below to their cart. |                                       |
|                   |      |                                                                                      | <b>?</b>                              |

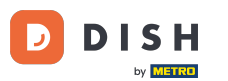

Pedidos DISH: Cómo configurar cupones para tu tienda online

Ahora, configure el tipo de promoción haciendo clic en la función correspondiente Descuento de pedido o Descuento de artículo. Nota: El cliente debe agregar la cantidad de artículos que se especifica a continuación a su carrito.

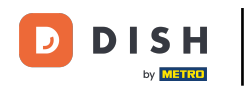

| Coupon Create       |                                                                    |                             |                         | =              | 0 |
|---------------------|--------------------------------------------------------------------|-----------------------------|-------------------------|----------------|---|
| 🚯 DASHBOARD         | No code required                                                   |                             |                         |                |   |
| 🖶 RESTAURANT 🛛 <    |                                                                    |                             |                         |                |   |
| <b>Ч1</b> КІТСНЕМ < | Customer gets                                                      |                             |                         |                |   |
| 네 SALES 〈           | Customer must add the quantity of items spe                        | cified below to their cart. | Discount ture           | Discount Value |   |
| 🗠 MARKETING 🗸 🗸     | Order discount Item discount                                       |                             | Fixed Amount Percentage | 0,00           |   |
| Coupons             |                                                                    |                             |                         |                |   |
| LOCALISATION <      | Requirements                                                       |                             |                         |                |   |
| 🗲 TOOLS <           |                                                                    |                             |                         |                | _ |
| Version : 0230810a6 | Requirement type           None         Total Amount         Items |                             |                         |                |   |
|                     | Maximum coupon uses                                                |                             |                         |                | _ |
|                     | Redemptions                                                        |                             | Customer Redemptions    |                |   |
|                     | 0                                                                  |                             | 0                       |                |   |
|                     |                                                                    |                             |                         |                | ? |

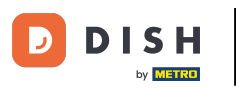

## Ahora seleccione el tipo de descuento entre Artículo gratuito , Monto fijo o Porcentaje .

| Coupon Create       | = 0                                                                                                    |
|---------------------|----------------------------------------------------------------------------------------------------|
| 🖚 DASHBOARD         | No code required                                                                                              |
| 🖀 RESTAURANT 🛛 <    |                                                                                                    |
| ₩ KITCHEN <         | Customer gets                                                                                                 |
| 네 SALES 〈           | Customer must add the quantity of items specified below to their cart.                                        |
| MARKETING V         | Promotion Type     Discount type       Order discount     Item discount         Free     Fixed     Percentage |
| Coupons             | item Amount                                                                                                   |
| LOCALISATION <      | Applies to Select Item                                                                                        |
| 🖌 TOOLS <           | Category Menu Item Cake •                                                                                     |
| Version : 0230810a6 | Requirements                                                                                                  |
|                     | Requirement type                                                                                              |
|                     | None Total Amount Items                                                                                       |
|                     | Maximum coupon uses                                                                                           |
|                     | <b>(</b> )                                                                                                    |

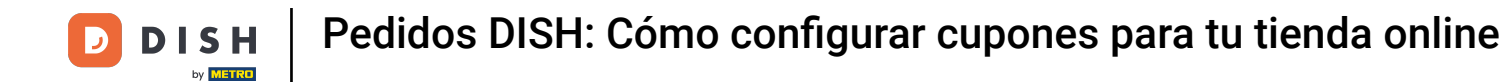

Puede hacer que el cupón sea aplicable a un elemento de menú específico o al elemento de menú de menor valor de una categoría específica .

| Coupon Create    | = 0                                                                    |  |
|------------------|------------------------------------------------------------------------|--|
| 🔹 DASHBOARD      | No code required                                                       |  |
| 🖀 RESTAURANT 🛛 < |                                                                        |  |
| ₩ KITCHEN <      | Customer gets                                                          |  |
| 네 SALES 〈        | Customer must add the quantity of items specified below to their cart. |  |
| 🗠 MARKETING 🗸 🗸  | Promotion Type Discount type                                           |  |
| Coupons          | item Amount                                                            |  |
| LOCALISATION <   | Applies to Select Item Category Menu Item Cake                         |  |
| 🖌 TOOLS <        |                                                                        |  |
| 0230810a6        | None     Total Amount     Items                                        |  |
|                  | Maximum coupon uses                                                    |  |
|                  | ?                                                                      |  |

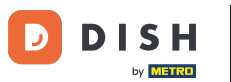

## Dependiendo de la opción que hayas elegido, selecciona ahora el artículo deseado .

| Coupon Cre        | ate |                               |                                           |              |                 |            | = 0 |
|-------------------|-----|-------------------------------|-------------------------------------------|--------------|-----------------|------------|-----|
| DASHBOARD         |     | No code required              |                                           |              |                 |            |     |
| 🖶 RESTAURANT      | <   |                               |                                           |              |                 |            |     |
| <b>¥1</b> KITCHEN | <   | Customer gets                 |                                           |              |                 |            |     |
| டை SALES          | <   | Customer must add the quantit | y of items specified below to their cart. |              |                 |            |     |
|                   | ~   | Promotion Type                |                                           | Discount t   | /pe             |            |     |
| Coupons           |     | Order discount Item dis       | scount                                    | Free<br>item | Fixed<br>Amount | Percentage |     |
|                   |     | Applies to                    | Select Item                               |              |                 |            |     |
| UCALISATION       | ì   | Category Menu Item            | Starters                                  |              |                 |            |     |
| 🖌 TOOLS           | <   |                               | Starters                                  |              |                 |            |     |
|                   |     |                               | Pizza                                     |              |                 |            |     |
|                   |     | Requirements                  | Drinks                                    |              |                 |            |     |
|                   |     |                               | Desserts                                  |              |                 |            |     |
|                   |     | Requirement type              |                                           |              |                 |            |     |
|                   |     | None Total Amount             | Items                                     |              |                 |            |     |
|                   |     |                               |                                           |              |                 |            |     |
|                   |     | Maximum coupon use            |                                           |              |                 |            |     |
|                   |     | Maximum coupon use            |                                           |              |                 |            |     |
|                   |     |                               |                                           |              |                 |            | 6   |
|                   |     |                               |                                           |              |                 |            |     |

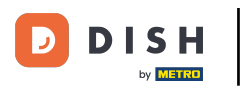

En Requisitos, puede establecer sus condiciones para el cupón haciendo clic en Artículos específicos o Montos totales.

| Coupon Create       |                                             |                                                         | = 0                                                                                                    |
|---------------------|---------------------------------------------|---------------------------------------------------------|----------------------------------------------------------------------------------------------------|
| DASHBOARD           | Applies to                                  | Select Item                                             |                                                                                                    |
| 🖶 RESTAURANT 🧹      |                                             |                                                         |                                                                                                    |
| <b>үү</b> кітснем < | Requirements                                |                                                         |                                                                                                    |
| ш SALES <           | · · · · · · · · · · · · · · · · · · ·       |                                                         |                                                                                                    |
| 🗠 MARKETING 🗸 🗸     | Requirement type                            |                                                         |                                                                                                    |
| Coupons             | None Total Amount                           | Items                                                   |                                                                                                    |
| <ul><li></li></ul>  | Maximum coupon us                           | es                                                      |                                                                                                    |
|                     | Redemptions                                 |                                                         | Customer Redemptions                                                                                         |
|                     | 0                                           |                                                         | 0                                                                                                    |
|                     | The total number of times this redemptions. | coupon can be redeemed. Set to 0 to allow any number of | The number of times a specific customer can redeem this coupon. Set to 0 to allow any number of redemptions. |
|                     | Validity                                    |                                                         |                                                                                                    |
|                     | Order Restriction                           |                                                         | Timeframe                                                                                                    |
|                     |                                             |                                                         | <b>?</b>                                                                                                    |

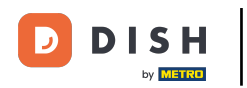

#### Ahora ingrese aquí el total mínimo del requisito de su cupón.

| Coupon Create       |                                             |                                                         | = 0                                                                                                    |
|---------------------|---------------------------------------------|---------------------------------------------------------|----------------------------------------------------------------------------------------------------|
| 2 DASHBOARD         | Applies to                                  | Select Item                                             |                                                                                                    |
| 🖶 RESTAURANT 🛛 <    |                                             |                                                         |                                                                                                    |
| <b>үү</b> кітснем < | Requirements                                |                                                         |                                                                                                    |
| الط SALES <         |                                             |                                                         |                                                                                                    |
| 🗠 MARKETING 🗸 🗸     | Requirement type                            |                                                         |                                                                                                    |
| Coupons             | None Total Amount                           | Items                                                   |                                                                                                    |
| ⊕ LOCALISATION <    | Minimum Total                               |                                                         |                                                                                                    |
| 🖌 TOOLS <           |                                             |                                                         |                                                                                                    |
| Version : 0230810a6 | Maximum coupon us                           | AS                                                      |                                                                                                    |
|                     |                                             |                                                         |                                                                                                    |
|                     | Redemptions                                 |                                                         | Customer Redemptions                                                                                         |
|                     | 0                                           |                                                         | 0                                                                                                    |
|                     | The total number of times this redemptions. | coupon can be redeemed. Set to 0 to allow any number of | The number of times a specific customer can redeem this coupon. Set to 0 to allow any number of redemptions. |
|                     |                                             |                                                         |                                                                                                    |
|                     |                                             |                                                         | •••••••••••••••••••••••••••••••••••••••                                                                      |
|                     |                                             |                                                         |                                                                                                    |

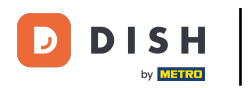

Ð

En Usos máximos del cupón puedes establecer el monto de canje del cupón, así como los canjes del cliente.

| 🖻 Cou             | <b>Ipon</b> Create |                                                                                                    | = 0                                                                                                    |
|-------------------|--------------------|----------------------------------------------------------------------------------------------------|----------------------------------------------------------------------------------------------------|
|                   |                    | € 20                                                                                                   |                                                                                                    |
| DASHBOA           | RD                 |                                                                                                    |                                                                                                    |
| 🚍 RESTAURA        | ANT <              | Maximum coupon uses                                                                                    |                                                                                                    |
| <b>II</b> KITCHEN |                    |                                                                                                    |                                                                                                    |
|                   |                    | Redemptions                                                                                            | Customer Redemptions                                                                                            |
| Le SALES          |                    | 0                                                                                                    | 0                                                                                                    |
|                   | NG ∽               | The total number of times this coupon can be redeemed. Set to 0 to allow any number of<br>redemptions. | The number of times a specific customer can redeem this coupon. Set to 0 to allow any number of<br>redemptions. |
| Coupons           |                    |                                                                                                    |                                                                                                    |
| LOCALISA          | TION <             | Validity                                                                                               |                                                                                                    |
| 🖋 TOOLS           |                    |                                                                                                    |                                                                                                    |
|                   |                    | Order Restriction                                                                                      | Timeframe                                                                                                    |
|                   |                    | None Delivery Only Pick Up Only                                                                        | Forever Fixed Period Recurring                                                                                  |
|                   |                    | Whether to restrict the coupon to a specific order type.                                               |                                                                                                    |
|                   |                    |                                                                                                    |                                                                                                    |
|                   |                    | Status                                                                                                 |                                                                                                    |
|                   |                    | Enabled                                                                                                |                                                                                                    |
|                   |                    |                                                                                                    |                                                                                                    |
|                   |                    |                                                                                                    | Privacy Settings   FAQ   New Features                                                                           |
|                   |                    |                                                                                                    | <u></u>                                                                                                    |
|                   |                    |                                                                                                    |                                                                                                    |

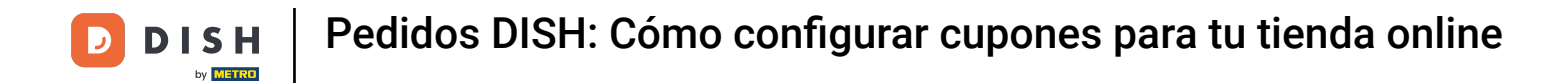

En Validez puedes establecer la Restricción de pedido si el cupón está limitado a un determinado tipo de pedido, así como el período de tiempo en el que se puede canjear.

|                   | reate |                                                                                                    | <b>= O</b>                                                                                                    |
|-------------------|-------|----------------------------------------------------------------------------------------------------|----------------------------------------------------------------------------------------------------|
|                   |       | € 20                                                                                                |                                                                                                    |
| DASHBOARD         |       |                                                                                                    |                                                                                                    |
| 🖶 RESTAURANT      | <     | Maximum coupon uses                                                                                 |                                                                                                    |
| <b>Y1</b> KITCHEN | <     |                                                                                                    |                                                                                                    |
|                   | ,     | Redemptions                                                                                         | Customer Redemptions                                                                                            |
| E SALES           |       | 0                                                                                                   | 0                                                                                                    |
| 🗠 MARKETING       | ~     | The total number of times this coupon can be redeemed. Set to 0 to allow any number of redemptions. | The number of times a specific customer can redeem this coupon. Set to 0 to allow any number of<br>redemptions. |
| Coupons           |       |                                                                                                    |                                                                                                    |
|                   | <     | Validity                                                                                            |                                                                                                    |
| 🗲 TOOLS           | <     |                                                                                                    |                                                                                                    |
|                   |       | Order Restriction                                                                                   | Timeframe                                                                                                    |
|                   |       | None Delivery Only Pick Up Only                                                                     | Forever Fixed Period Recurring                                                                                  |
|                   |       | Whether to restrict the coupon to a specific order type.                                            |                                                                                                    |
|                   |       |                                                                                                    |                                                                                                    |
|                   |       | Status                                                                                              |                                                                                                    |
|                   |       | Enabled                                                                                             |                                                                                                    |
|                   |       |                                                                                                    |                                                                                                    |
|                   |       |                                                                                                    | Privacy Settings   FAQ   New Features                                                                           |
|                   |       |                                                                                                    | <u></u>                                                                                                    |
|                   |       |                                                                                                    |                                                                                                    |
|                   |       |                                                                                                    |                                                                                                    |

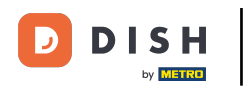

Una vez que haya realizado todos los ajustes, haga clic en Guardar .

| Coupon Create                                                                                                    | = 0                                                       |
|----------------------------------------------------------------------------------------------------|-----------------------------------------------------------|
| <ul> <li>▲ Baye</li> <li>▲ Close</li> <li>▲ Save</li> </ul>                                                                                                    |                                                           |
| Coupon History                                                                                                    |                                                           |
| Mew campaign                                                                                                    |                                                           |
| Liu SALES <                                                                                                    |                                                           |
| Marketing Variable Softdrink                                                                                                    | Description<br>At 20€ order value, a softdrink gift.      |
| Coupons                                                                                                    | When using this coupon, please add softdrink in the order |
| LOCALISATION     Section Compared to the section of the section of the secti | coupons section                                           |
| 🖌 TOOLS <                                                                                                    |                                                           |
| Version - 0230810a6                                                                                                    | s menu section                                            |
| Code                                                                                                    |                                                           |
| FreeSoftdrink                                                                                                    |                                                           |
| No code required                                                                                                    |                                                           |
|                                                                                                    |                                                           |
| Customer gets                                                                                                    |                                                           |
|                                                                                                    |                                                           |

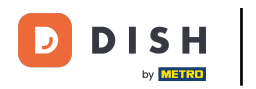

#### Listo, ya está. El cupón ya está activado en tu tienda web.

|                                                                                      | Restaurant open for<br>Local orders:<br>Online orders (Delivery):<br>Online orders (Pick up): | 00:00 - 22:00<br>00:00 - 23:59<br>00:00 - 23:59 |      |                                                          |                    |
|--------------------------------------------------------------------------------------|-----------------------------------------------------------------------------------------------|-------------------------------------------------|------|----------------------------------------------------------|--------------------|
| Your order settings <ul> <li>Pick-up</li> <li>As soon as possible (8 min)</li> </ul> |                                                                                               |                                                 | Edit | Coca Cola 0,41     Deposit (€ 0.20)                      | € 4.50             |
| Menu Working Hours Info                                                              | Coupons Allergens                                                                             |                                                 |      | <ul><li>Pizza Calzone</li><li>Pizza Margherita</li></ul> | € 10.00<br>€ 10.00 |
| Free Softdrink<br>At 206 order value, a softdrin                                     | k gift. When using this coupon, please add                                                    | softdrink in the order                          |      | FreeSoftdrink                                            | *                  |
| Code: Preesortainik                                                                  |                                                                                               |                                                 |      | Sub Total:<br>Coupon [FreeSoftdrink]: 🗙<br>Order Total:  | € 24.50<br>-€ 4.50 |
|                                                                                      |                                                                                               |                                                 |      | Checkout                                                 |                    |

Englich

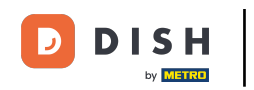

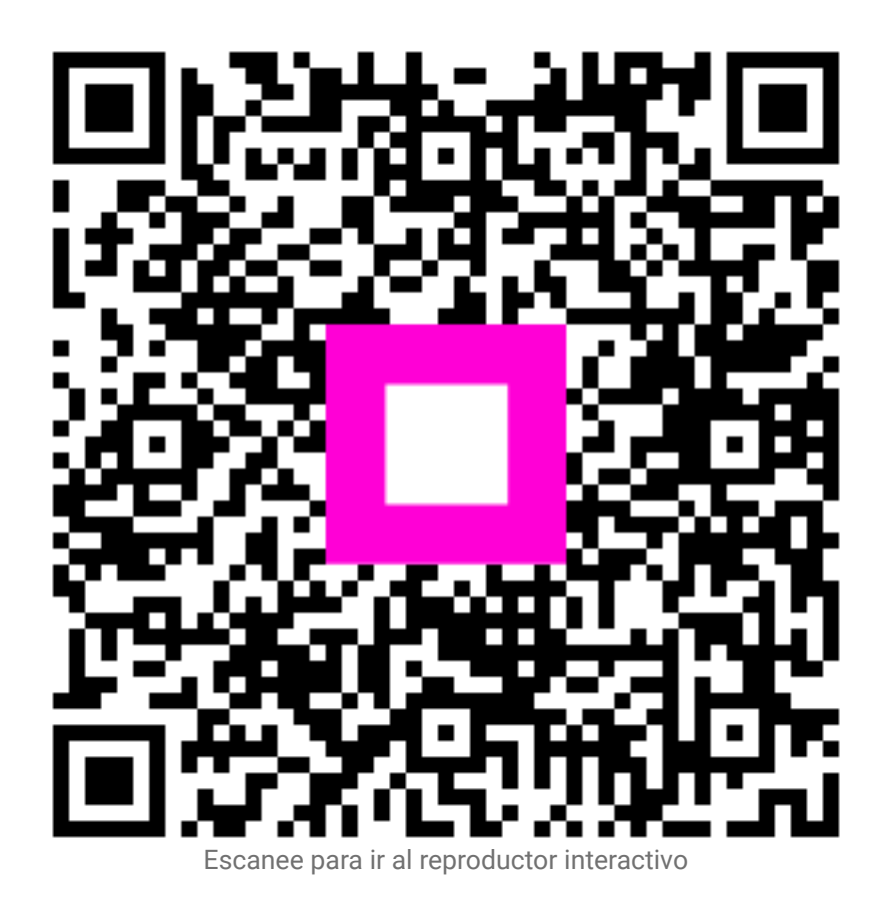